## 高二、高三學生線上輸入 個人輔導資料操作步驟

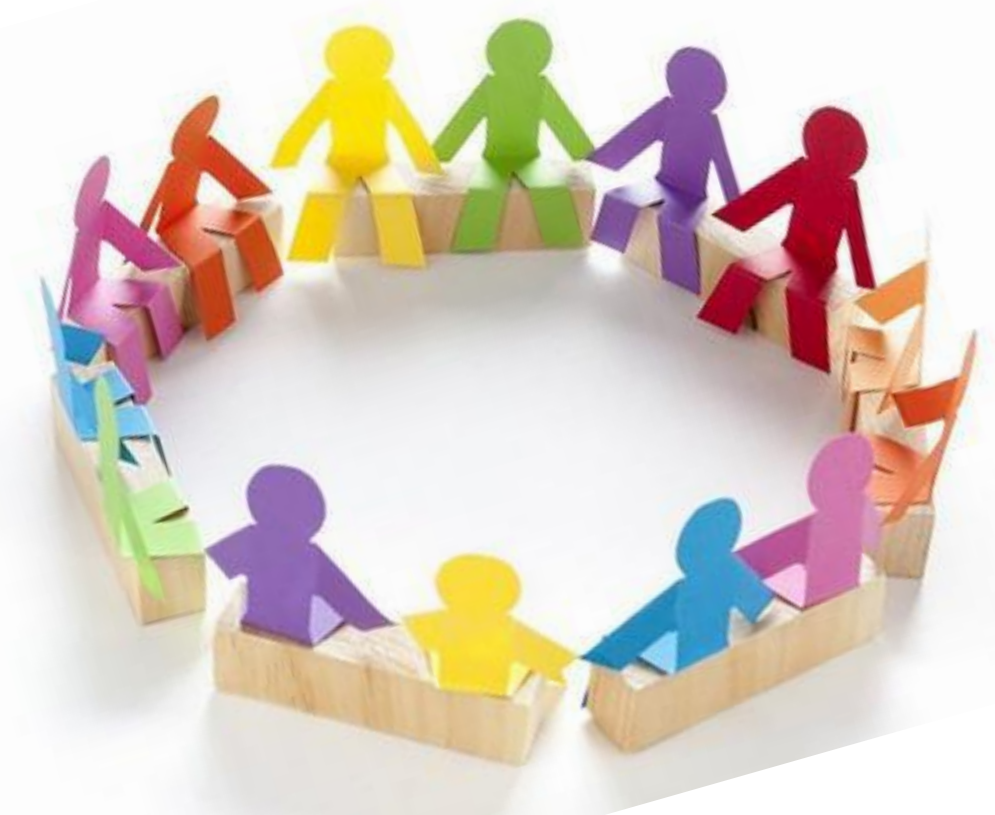

### 輔導室用心製作

# 哪裡有電腦可以讓你更方便 完成線上輸入呢?

1. 你可在課餘時間,使用班級電腦…
 2. 你可以利用圖書館的電腦…
 3. 你可以利用家中電腦…
 4. 你可以使用手機…(但會考驗你的眼力)

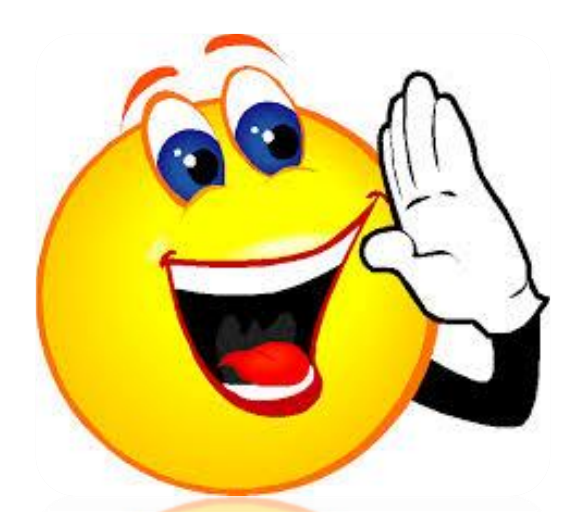

步驟一、進入學校網站

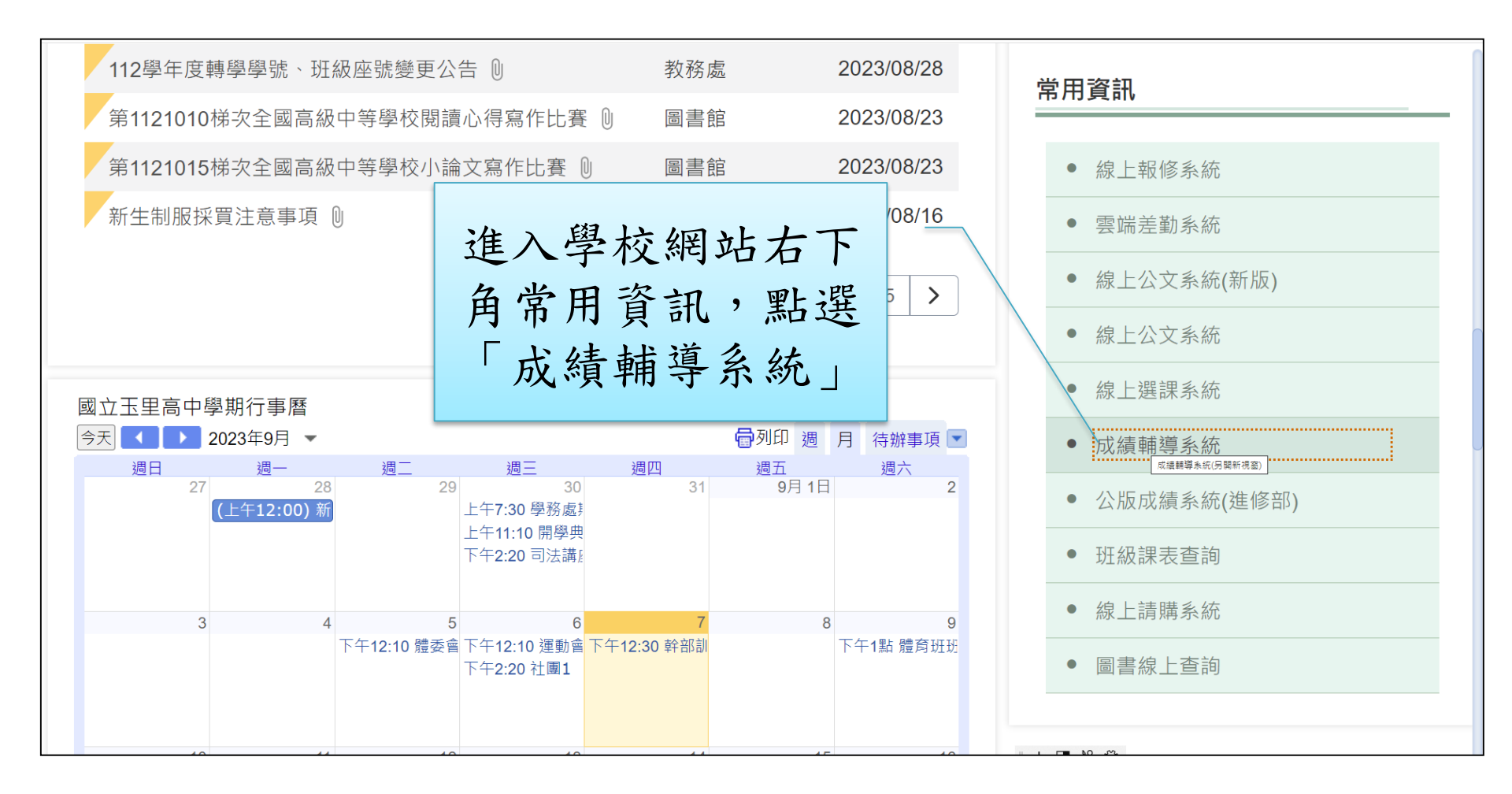

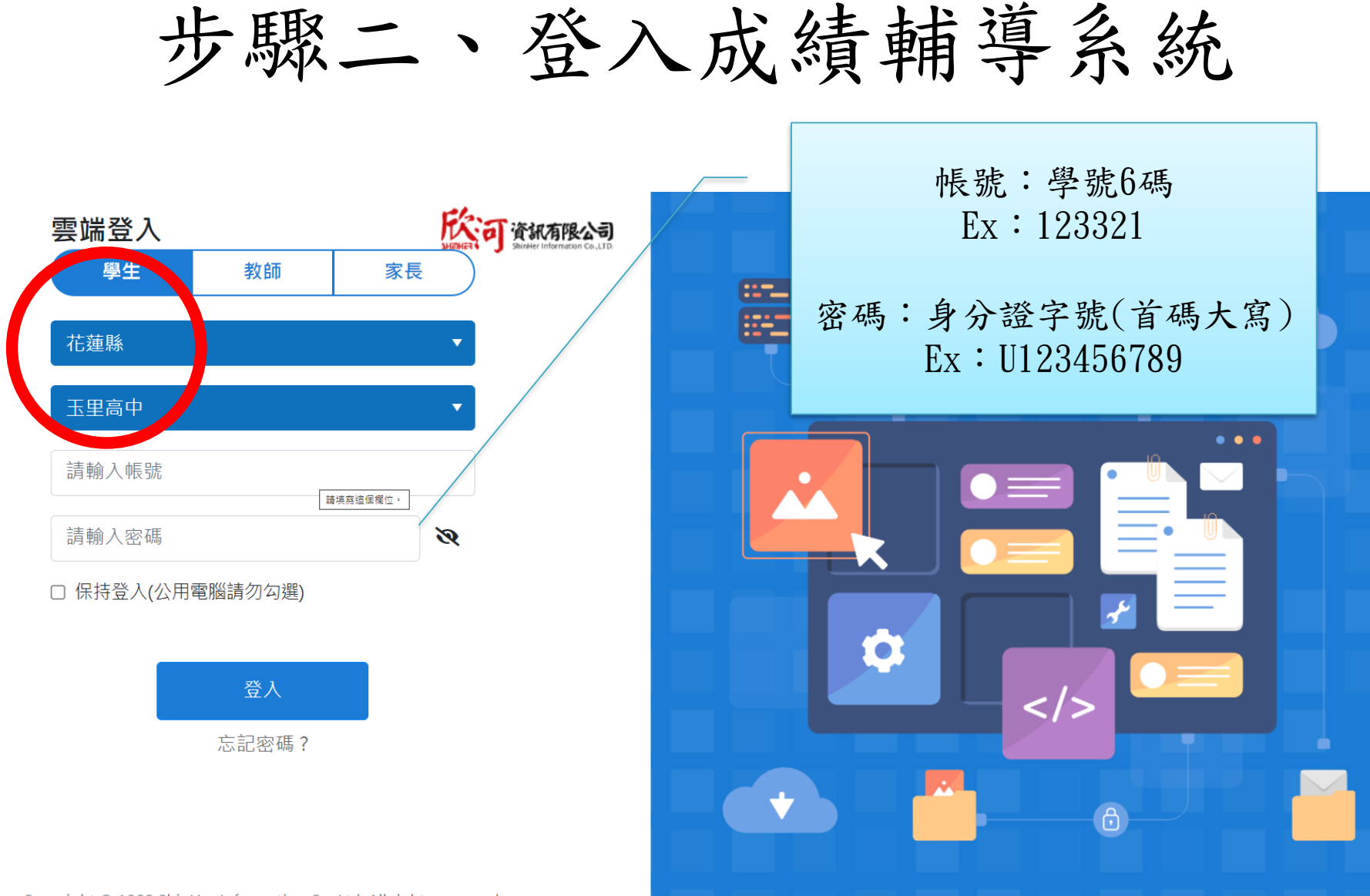

Copyright © 1988 ShinHer Information Co, Ltd. All rights reserved.

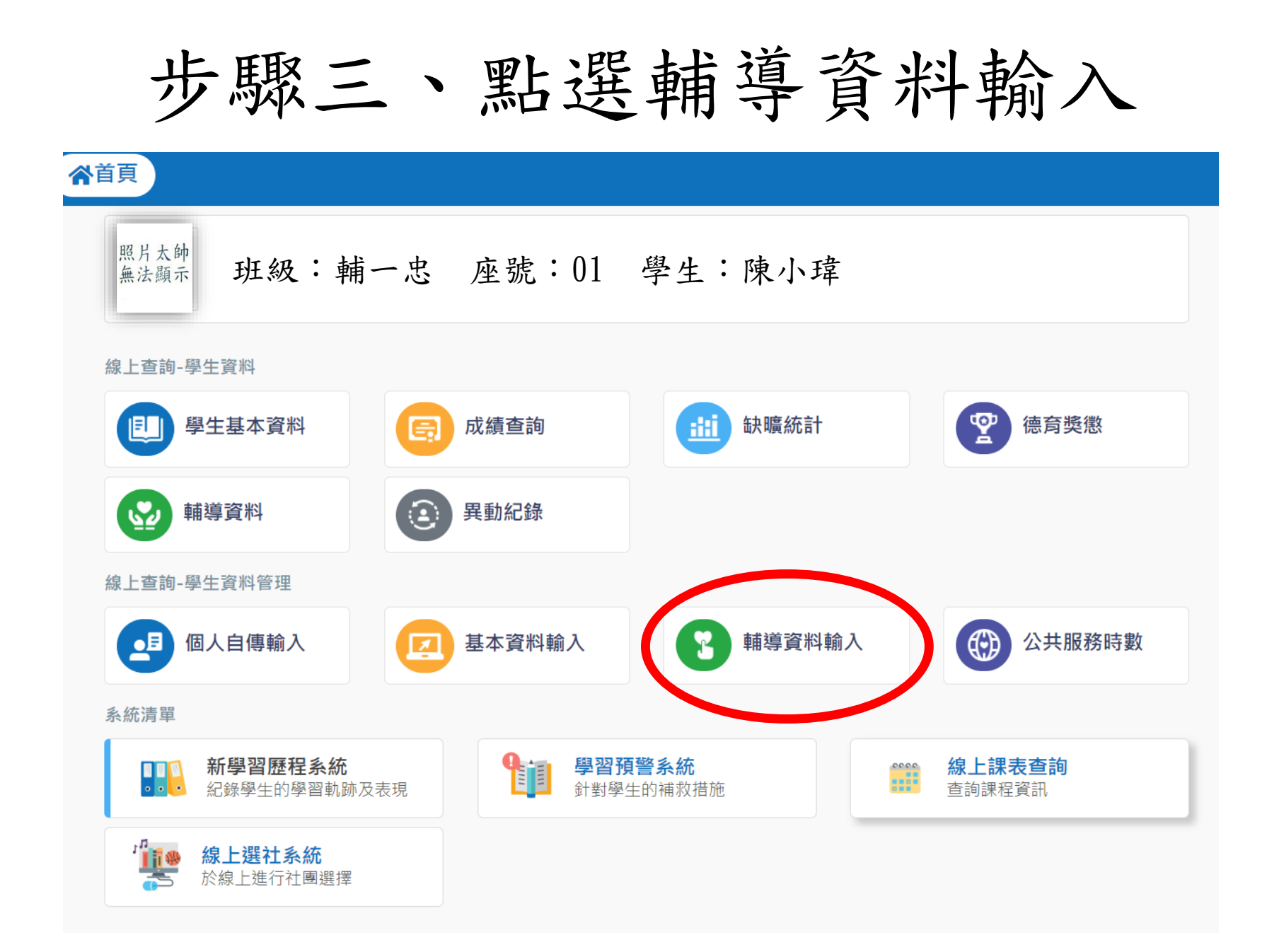

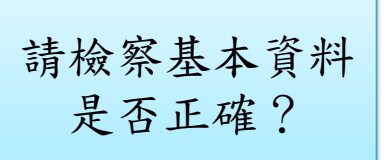

填寫個人資料

#### 輔導資料輸入

學生資料

| •                                                                                                    |      |       |     |            |      |            |            |   |
|----------------------------------------------------------------------------------------------------|------|-------|-----|------------|------|------------|------------|---|
|                                                                                                    | 姓名   | 陳小瑋   | 學號  | 123456     | 身分證  | U12345     | 性別         | 男 |
| ~~~~                                                                                                    | 班級   | 輔一忠   | 座號  | 01         | 身分   | 一般生        |            |   |
|                                                                                                    | 血型   | A     | 生日  | 2005-12-21 | 科系   | 高級中學普通和    | RI         |   |
| The second second secon | 宗教   | 道教    | 僑居地 |            | 出生地  | 請選擇出生地     | 也 <b>-</b> |   |
| 100                                                                                                    | 戶籍地址 | V     |     |            | 聯絡電話 | V          |            |   |
|                                                                                                    | 通訊地址 | V     |     |            | 通訊電話 | V          |            |   |
| 生活費來源                                                                                                    |      | 自我印象  | 利用的 | 學生手機       | V    | 學生電子郵<br>件 | V          |   |
| 生理障礙主                                                                                                    | 「近視・ | 生理障礙次 | ₩ - | 特殊病史主      | V    | 特殊病史次      | ¥.         | - |

#### 家庭資料

| 父親姓名 | V | 年次   | 民國<br>V | 存歿   | V <del>/</del> |
|------|---|------|---------|------|----------------|
| 關係   |   | 手機電話 | . V     | 教育程度 | 國中             |
| 管教方式 | V | 職業   | ¥. •    | 職稱   | ¥±木 ▼          |
| 服務機關 | V | 公司電話 | V       | 國籍   | 台灣<br>V        |
| 電子郵件 | V |      |         |      |                |

填寫個人資料

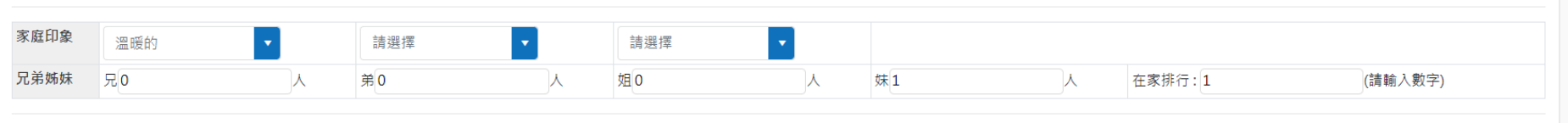

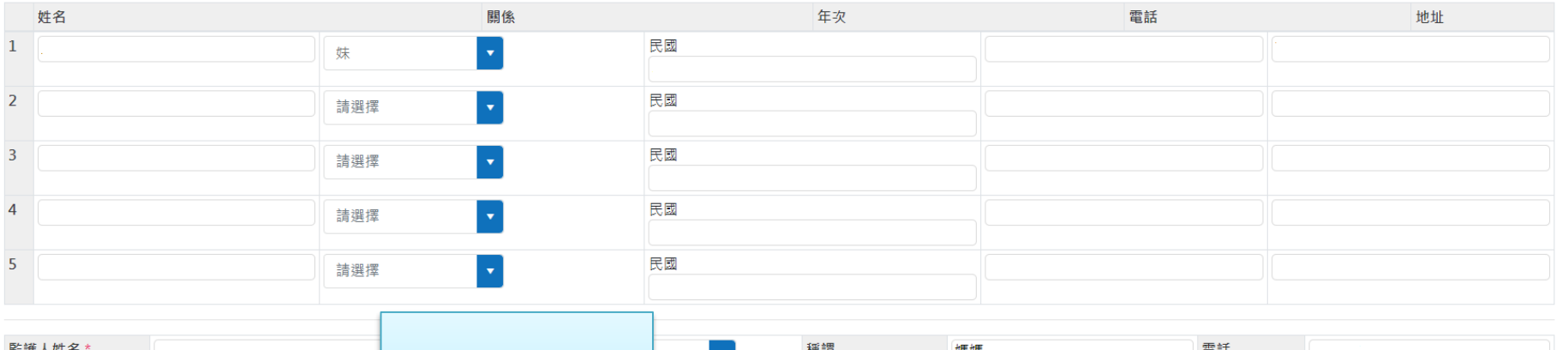

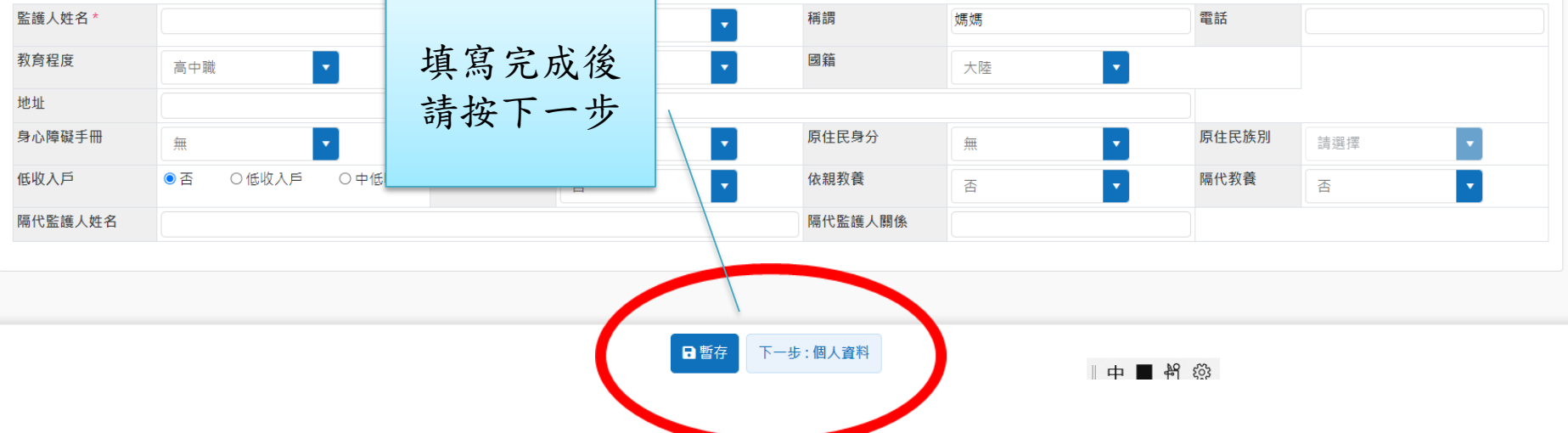

## 填寫個人資料第二頁

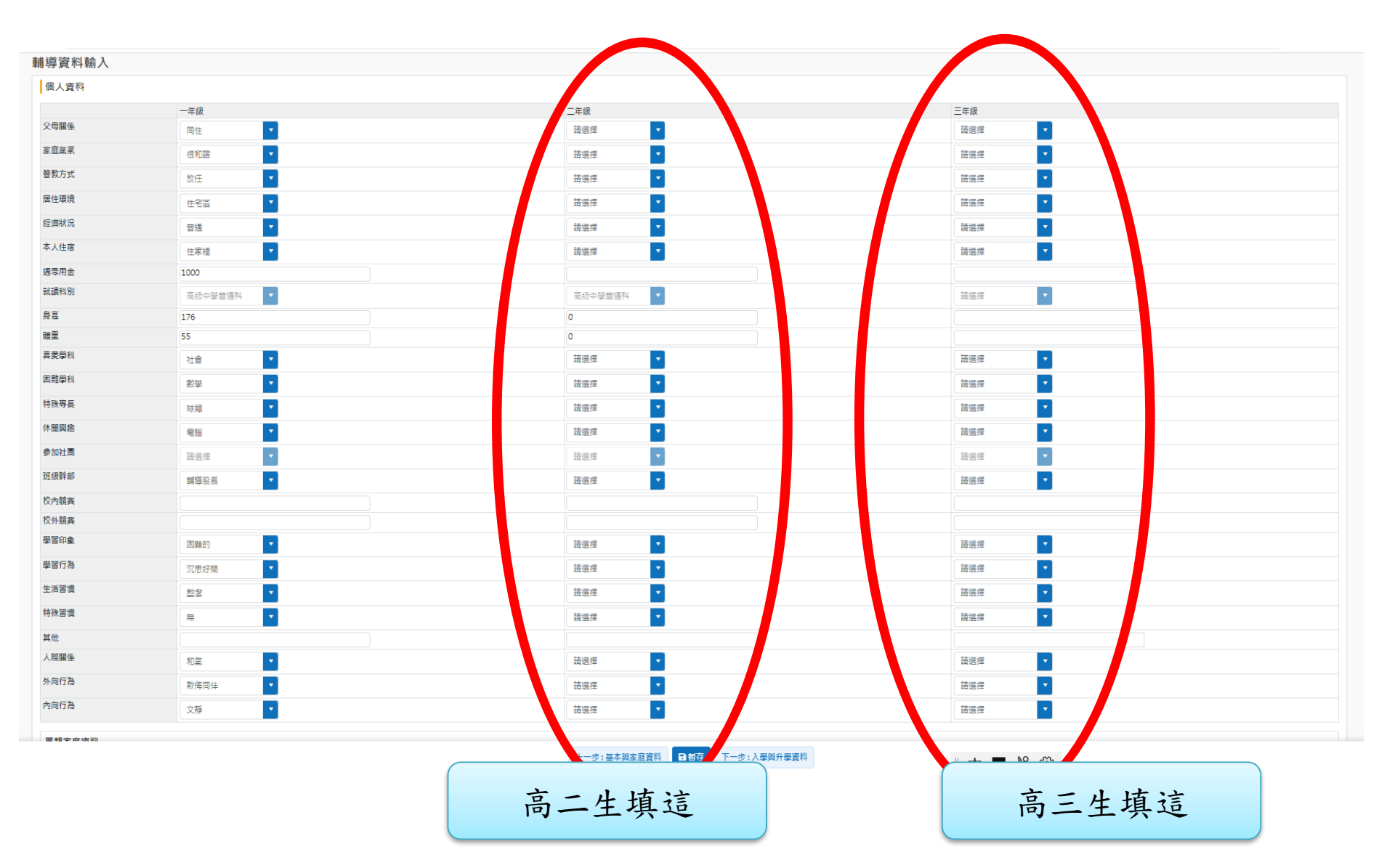

### 填寫個人資料第二頁

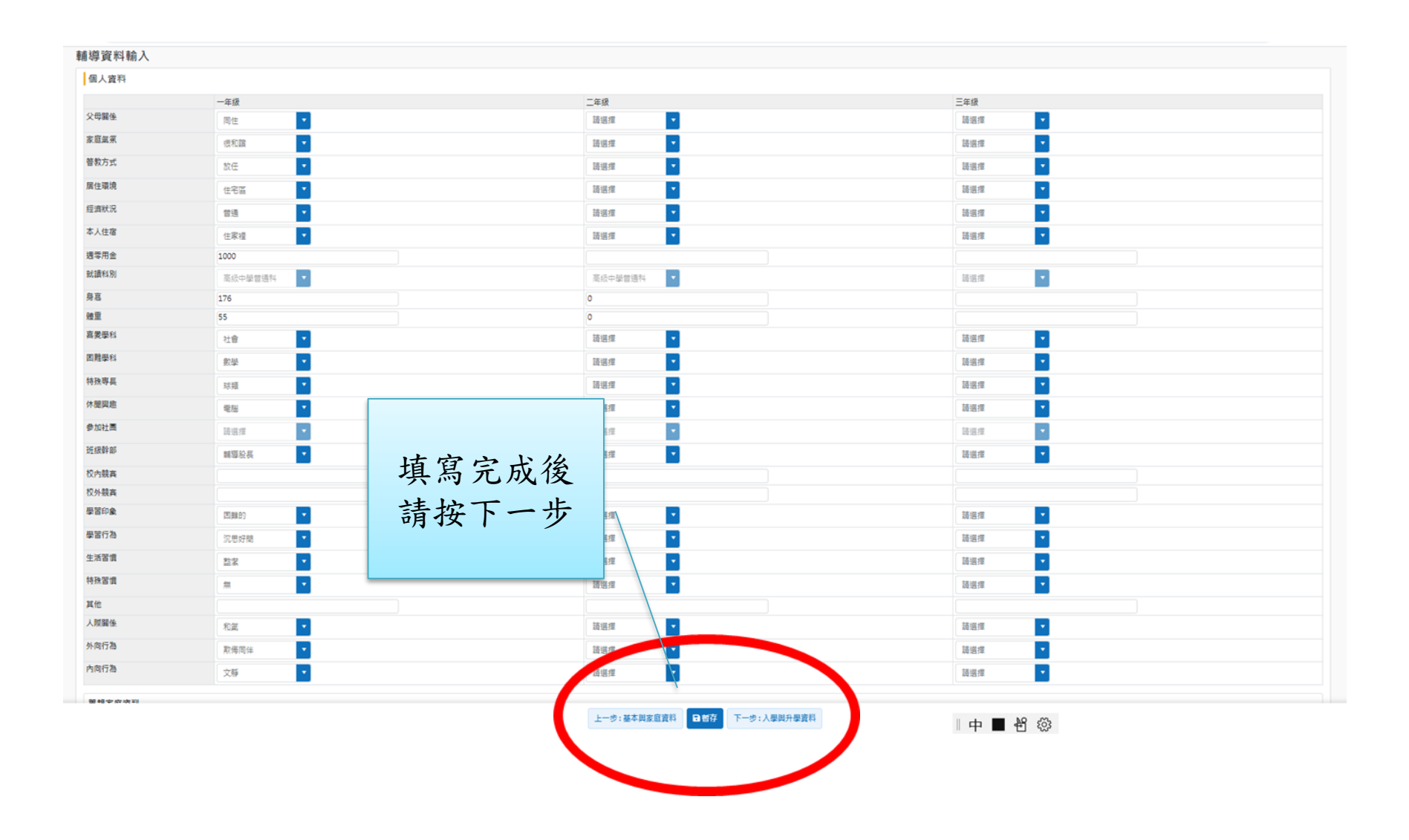

填寫個人資料第三頁

|            | ⋒⋒      |               |                 |              |                   |
|------------|---------|---------------|-----------------|--------------|-------------------|
| <b>*</b> / | 學生資料作業, | / 輔導資料輸入      |                 |              |                   |
|            | 輔導資料    | 輸入            |                 |              |                   |
|            | 入學資料    |               |                 |              |                   |
|            | 入學情況    | 民國年自花蓮縣立      | 東里國 ▼畢業         |              |                   |
|            |         | 民國 108 進入本校就讀 |                 |              |                   |
|            | 入學學號    |               | 入學班級            | 入學座號         | 入學導師              |
|            | 未來升學    | 與就業情形         |                 |              |                   |
|            | 开學年度    | 113           | 升學學校            | 高三生埴這        | <b>升學類別</b> 請選擇 ▼ |
| (          | 未升學類別   | 請選擇  ▼        |                 |              | 其他情況 請選擇 🗸        |
|            | 就業意願    |               | <b>就業類別</b> 請選擇 | ▼ 就業地區       | 受訓地區              |
|            | 歷年導師    |               |                 |              |                   |
|            | 導師名稱1   |               | 導師名稱1           | 導師名稱2        | 導師名稱3             |
|            |         |               |                 | 上一步:個人資料 日儲存 | 檢查導師是否正確          |

填寫個人資料第三頁

| ▲首頁          |               |                       |          |          |            |        |
|--------------|---------------|-----------------------|----------|----------|------------|--------|
| 斧 / 學生資料作業 ) | / 輔導資料輸入      |                       |          |          |            |        |
| 輔導資料         | 輸入            |                       |          |          |            |        |
| 入學資料         |               |                       |          |          |            |        |
| 入學情況         | 民國年自花蓮縣       | 立東里國 🔽 畢業             |          |          |            |        |
|              | 民國 108 進入本校就讀 |                       |          |          |            |        |
| 入學學號         |               | 入學班級                  | 入學座號     |          | 入學導師       |        |
| 未來升學         | 與就業情形         |                       |          |          |            |        |
| 升學年度         | 113           |                       |          |          | 升學類別       | 請選擇  ▼ |
| 未升學類別        | 請選擇           | 植官宫出绐                 |          |          | 其他情況       | 請選擇    |
| 就業意願         |               | <b>浜雨九</b> 城復<br>詰按健友 | ▼ 就業地區   | <u> </u> | 受訓地區       |        |
| 歷年導師         |               | 时 1 1 11              |          |          | 1          |        |
| 導師名稱1        | L             | <b>得即</b> 有柟」         |          | 尊師名稱2    | <u>د</u> م |        |
|              |               |                       | 上一步:個人資料 | Ten Et   |            | 44     |

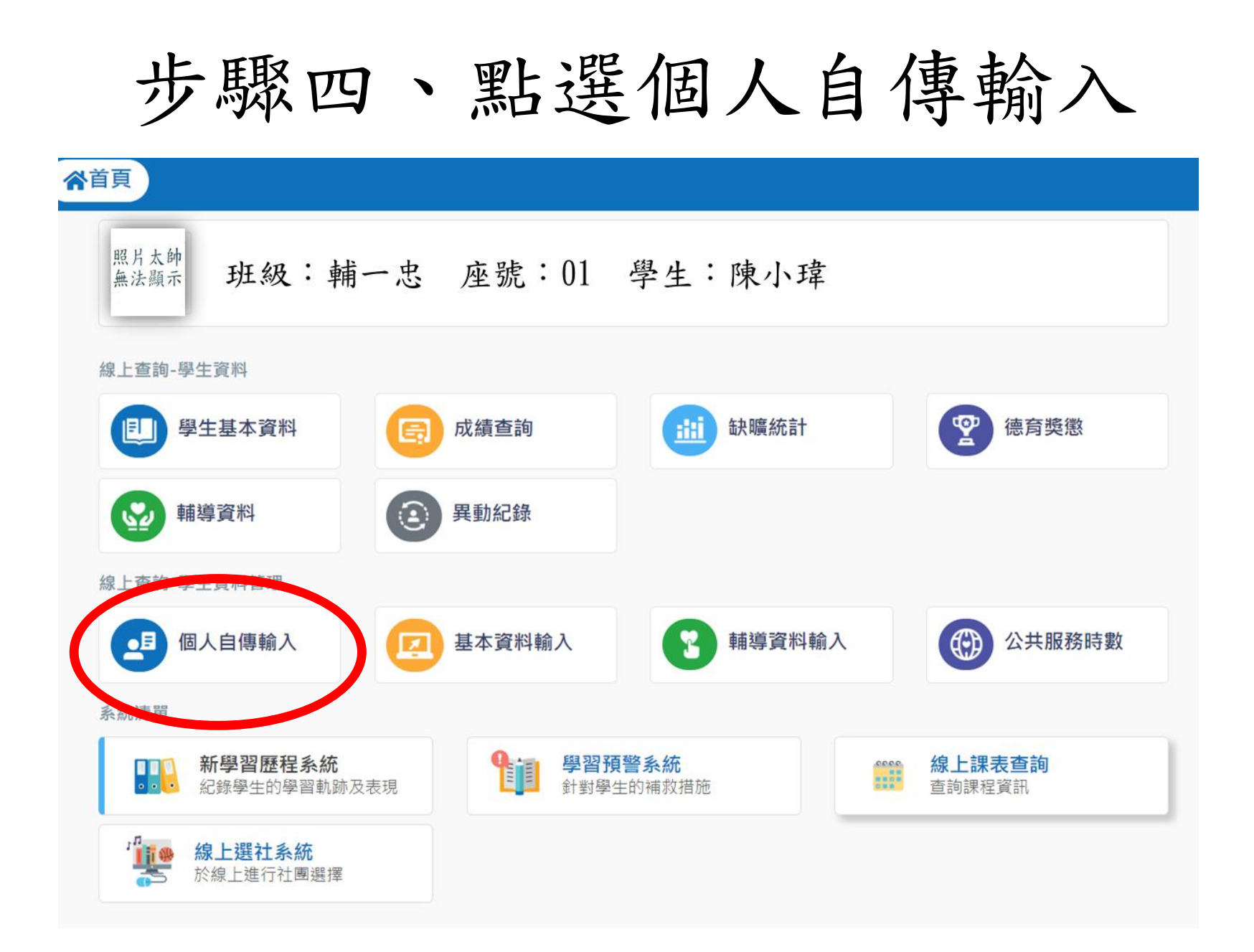

填寫個人自傳

| 學生資料作業             | « | 個人自傳輸入         |            |    |  |  |  |  |
|--------------------|---|----------------|------------|----|--|--|--|--|
| 學生資料管理             |   | 自傳             |            |    |  |  |  |  |
| ★# 注意 - (5 W) ★▲ 1 |   | 家中最了解我的人是      |            |    |  |  |  |  |
| 開导資料輸入             |   | 常指導我做功課的人      |            |    |  |  |  |  |
| 個人自傳輸入             |   | 我曾讀過而印象最深的課外書是 |            |    |  |  |  |  |
| 甘木姿料絵)             |   | 我最喜歡的人是        |            | 因為 |  |  |  |  |
| 举个具件朝八             |   | 我最要好的朋友是       |            | 描述 |  |  |  |  |
| 公共服務時數             |   | 我最喜歡做的事是       |            | 因為 |  |  |  |  |
|                    |   | 我最不喜歡做的事是      |            | 因為 |  |  |  |  |
|                    |   | 我國中時的學生生活是     |            |    |  |  |  |  |
|                    |   | 我最快樂的回憶        |            |    |  |  |  |  |
|                    |   | 我最痛苦的回憶        |            |    |  |  |  |  |
|                    |   | 最足以描述自己的幾句話是   |            |    |  |  |  |  |
|                    |   | 填寫日期           | 2022-09-28 |    |  |  |  |  |
|                    |   | 自我認識           |            |    |  |  |  |  |

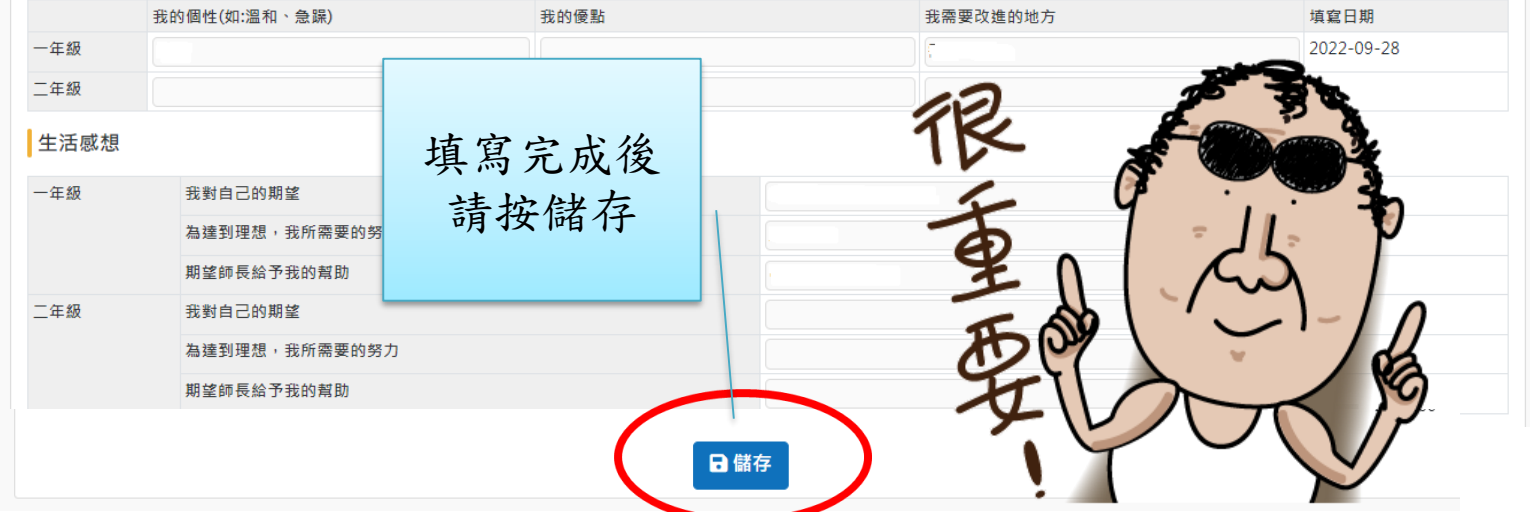

完成填寫

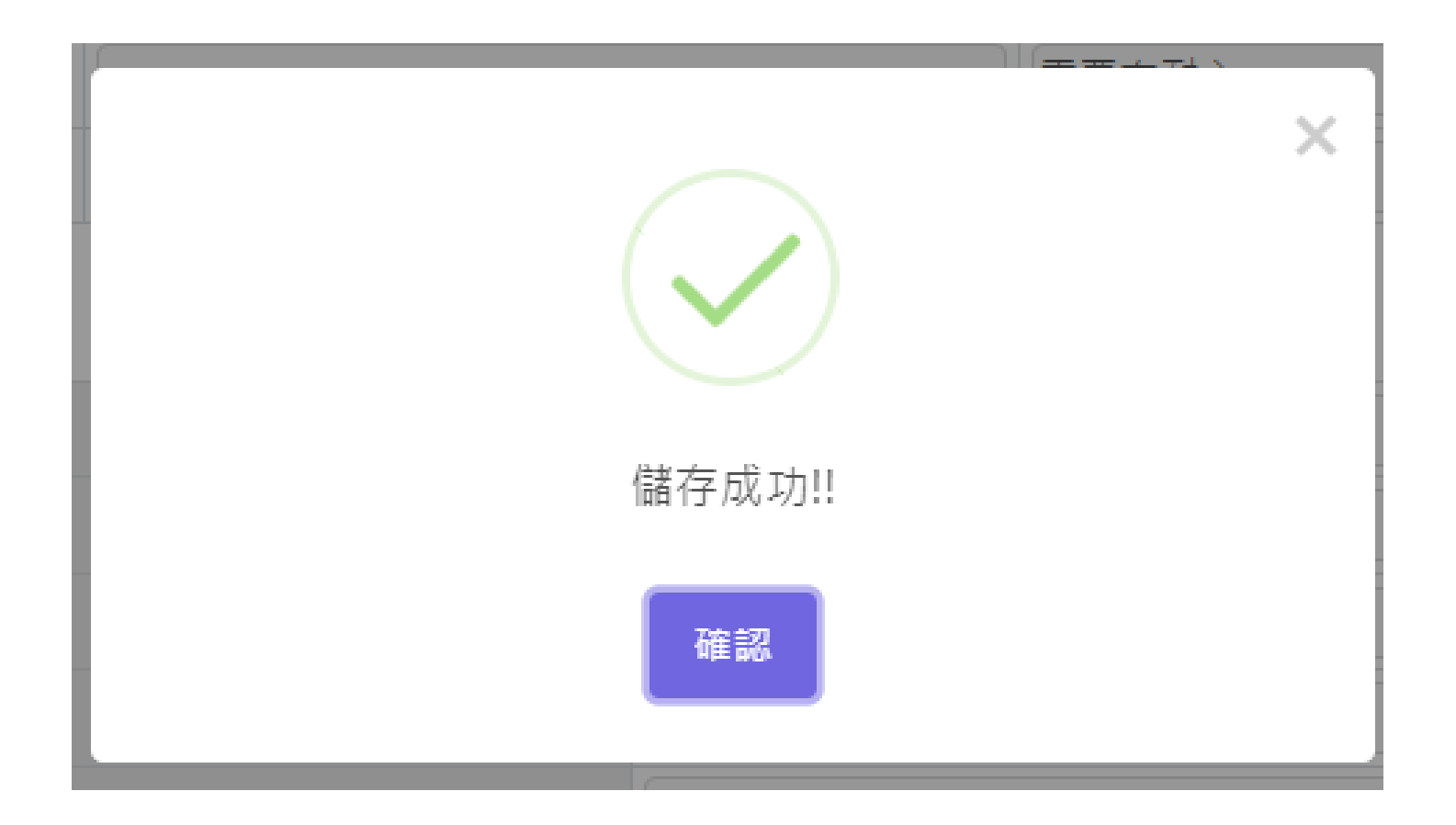

輔導股長要 完成的事

9/27(三)班 會後送回輔 導室, 先填完就先 送回喔。

#### 高二學生個人基本資料線上輸入工作進度表。

董謀服長請駕忙:1.提醒班上同學完成時請簽名 2.時時提醒未完成的同學 3.完成後 將此表給導師簽名後於9/27(三)班會後送回輔導室,先填完就先送回喔。↓
等師請駕忙:1. 幫忙盯著輔導股長宣傳。 2. 最後此表讀導師簽名確認。↓

班級:\_\_\_\_\_

須完成人數:\_\_\_\_\_

| 座號∂                                 | 學生簽名∂ | 座號□ | 學生簽名∂ | 座號↔ | 學生簽名∂ | 特殊狀況備註₽ | ¢ |  |
|-------------------------------------|-------|-----|-------|-----|-------|---------|---|--|
| 10                                  | ę,    | 110 | ¢,    | 210 | ¢,    |         | ¢ |  |
| 20                                  | ¢,    | 120 | ¢,    | 22¢ | ¢,    |         | ę |  |
| 3₽                                  | ę     | 130 | ę     | 230 | ę     |         | ę |  |
| 4₽                                  | ę     | 140 | ę     | 240 | ę     |         | Ş |  |
| 5₽                                  | ę     | 150 | Ş     | 250 | ę     |         | ¢ |  |
| 6.0                                 | ę     | 160 | Ş     | 260 | ę     | ę       | Ş |  |
| 7 <i>e</i>                          | ę     | 170 | Ş     | 270 | ę     |         | Ş |  |
| 8+2                                 | ę     | 180 | Ş     | 280 | ę     |         | ę |  |
| 9₽                                  | ę     | 190 | Ş     | 290 | ę     |         | ¢ |  |
| 100                                 | ę     | 200 | Ş     | 300 | ę     |         | ę |  |
| □杰棒了!!全班資料已順利填寫完成 □輔導股長超盡責,任務完成!號!~ |       |     |       |     |       |         |   |  |
| ₽<br>辅導股長簽名導師簽名完成日期₽                |       |     |       |     |       |         |   |  |

感谢大家齊心完成 !! 記得將此表送回輔導室給各年級輔導老師喔!↓